## **VVC Registration Process**

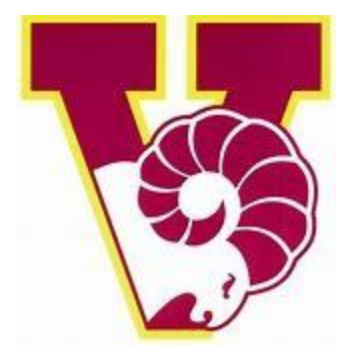

Slide 1: Go to VVC.edu

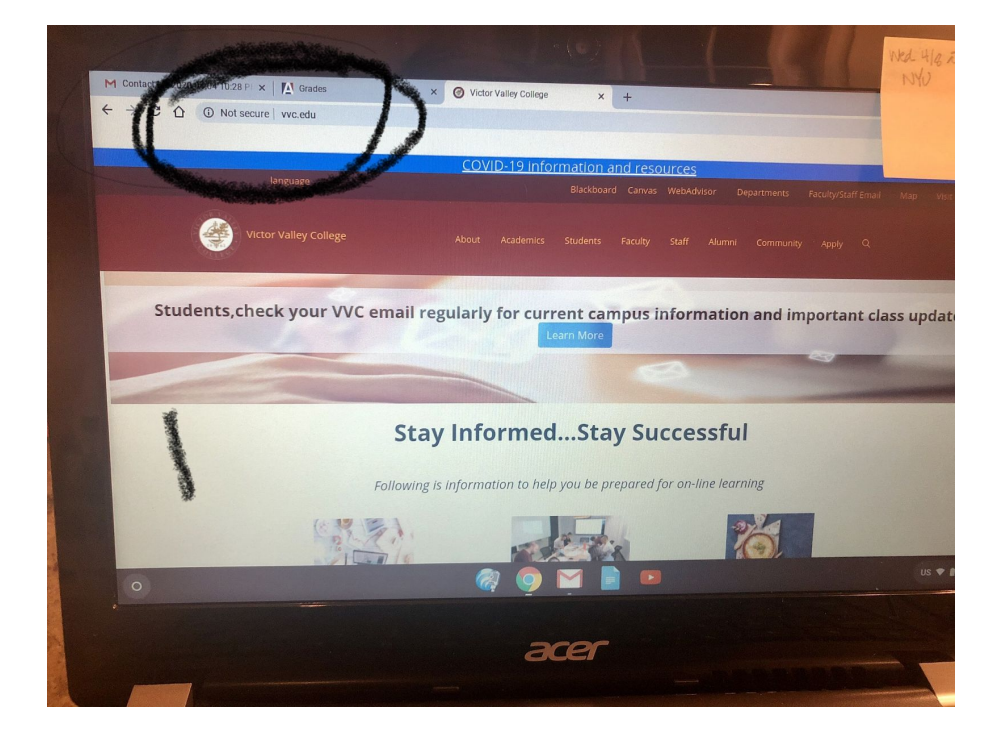

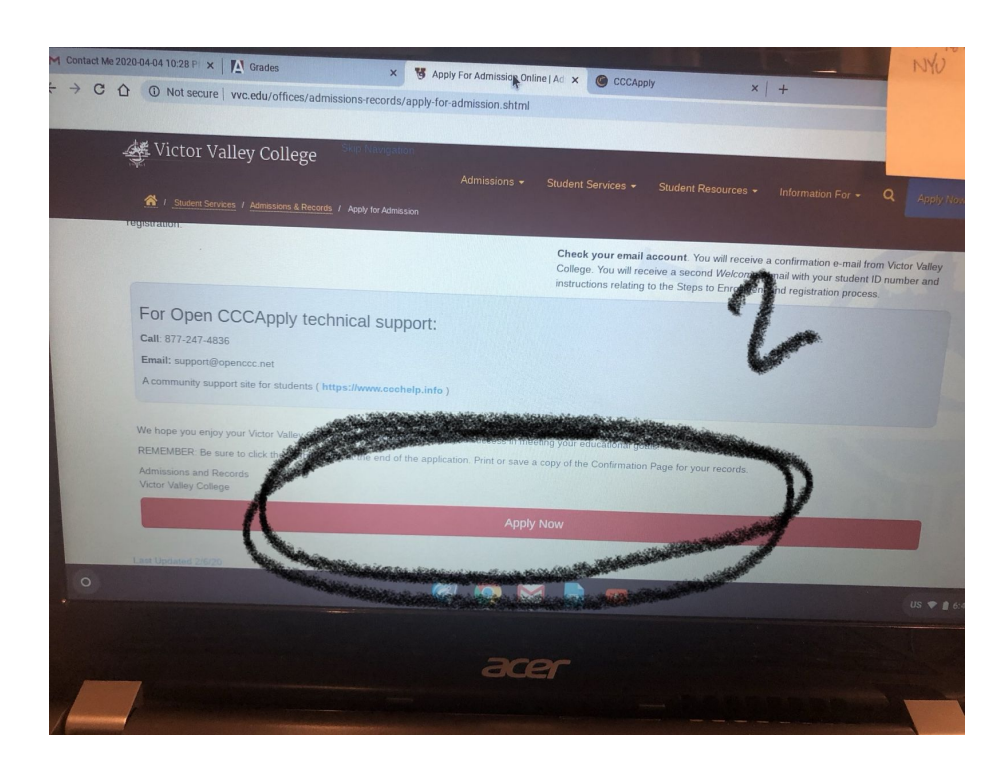

Slide 2: Scroll all the way down and hit the APPLY NOW tab

Slide 3: You will select *Create an Account* to an openCCCapply (California Community Colleges) site

| ONLINE ADMISSIONS APPLICATION OPplication to College                                             |                              | 3                                                                                                    |                |           |
|--------------------------------------------------------------------------------------------------|------------------------------|----------------------------------------------------------------------------------------------------|----------------|-----------|
| ONLINE ADMISSIONS APPLICATION                                                                    | *                            | 3                                                                                                    |                |           |
| oplication to College                                                                            | *                            | 3                                                                                                    |                |           |
| plication to College                                                                             |                              | 3                                                                                                    |                |           |
| oplication to College                                                                            |                              | 5                                                                                                    |                |           |
| oplication to College                                                                            |                              | 3                                                                                                    |                |           |
| plication to College                                                                             |                              |                                                                                                    |                |           |
| opination to college                                                                             |                              | The second second second second second second second second second second second second second second second se |                |           |
|                                                                                                  |                              | alline.                                                                                                    |                |           |
| re applying to college you must first have an OpenCCC account.                                   |                              |                                                                                                    |                |           |
| OpenCCC singles on account allows you to access the online services of the California Comm       | unity Colleges.              |                                                                                                    |                |           |
| nCCC is a service of the California Community Colling Chancellors Office. The information in you | ur account is kept private a | and secure.                                                                                                    |                |           |
| Sec. 1                                                                                           |                              |                                                                                                    |                |           |
| Create an Account or                                                                             | Sign In                      |                                                                                                    |                |           |
| IV.                                                                                              |                              |                                                                                                    |                |           |
| ¥ .                                                                                              |                              |                                                                                                    |                |           |
| California Community Colleges Chancellor's Office                                                |                              | EBME OF HEE                                                                                                    | DDIVACY DOLLCY | ACCESSION |
|                                                                                                  |                              | OPVRIGHT 2012-2020 BY C                                                                                         |                |           |
|                                                                                                  |                              |                                                                                                    |                | us 🕈      |
|                                                                                                  |                              |                                                                                                    |                |           |
|                                                                                                  |                              |                                                                                                    |                |           |
| 209                                                                                              | r                            |                                                                                                    |                |           |
|                                                                                                  |                              |                                                                                                    |                |           |
|                                                                                                  |                              |                                                                                                    |                |           |

Slide 4: You will be redirected to a CCC site. Select the blue tab Begin Creating My Account

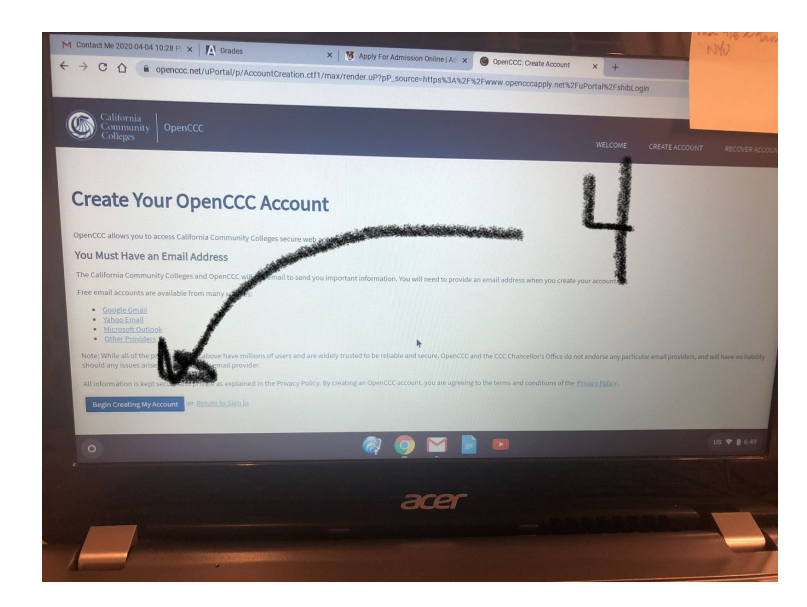

Slide 5: Create your CCC account

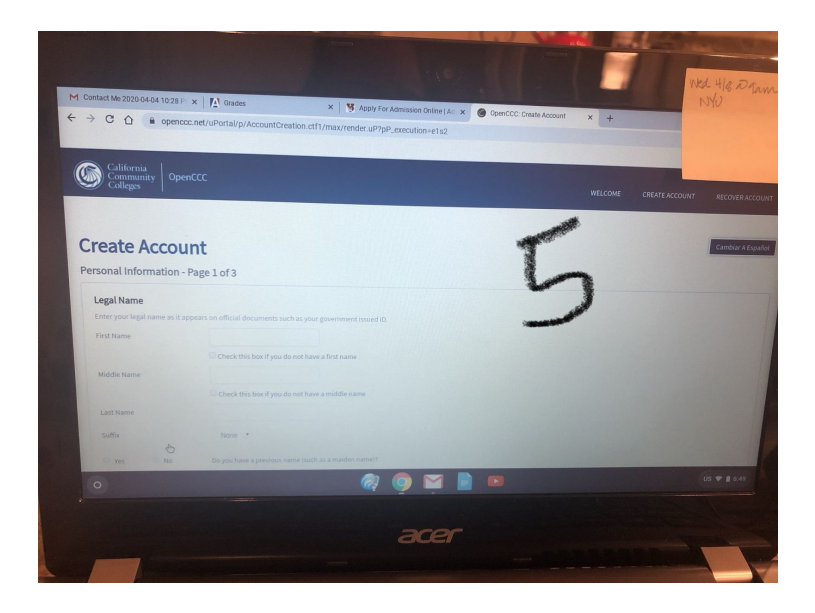

Fill out the CCC application, hit submit.

You will be asked something along the lines of -do you wish to continue with your VVC application?- indicate &/or select Yes.

You will be redirected to the VVC application. Fill out the term you want to start at VVC. Hit submit.

\*You will essentially fill out two applications, a CCC application and a VVC one. The way you can be certain you have completed it correctly is by receiving an email from VVC thanking you for applying and indicating you will receive an email in 3-5 days with a VVC ID number.

At that point let your counselor know so you can be advised of the next step :)

Contact either Mrs. Wilkin or Mrs. Quevedo-Darling

Mwilkin@vvuhsd.org

NDarling@vvuhsd.org